1.

Search for **Run** in the Windows Start menu.

2. 3.

Type the following text in the **Open** text field and click **OK**.

- 4.
- 5.

"{install}\program\soffice.com" {parameter}

6.

Replace {install} with the path to your installation of LibreOffice software (for example, C:\Program Files\LibreOffice). Use soffice.exe instead of soffice.com, when you do not need console (e.g., you do not use command-line interface for headless operations).

7.

Siak, 10 - 12- 202

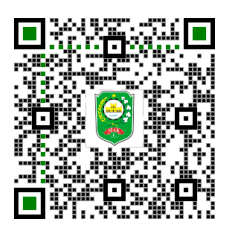

Balai

Catatan:

1.UU ITE No 11 Tahun 2008 Pasal 5 Ayat 1 "Informasi Elektronik dan/atau Dokumen Elektronik dan/atau hasil cetaknya merupakan alat bukti hukum yang sah." 2.Peraturan Bupati Siak Nomor 105 Tahun 2023 tentang Penggunaan Tanda Tangan Elektronik. 3.Dokumen ini telah ditandatangani secara elektronik yang diterbitkan oleh Balai Sertifikasi Elektronik (BSrE), BSSN Scan QR Code menggunakan QR Code reader untuk membuktikan keaslian dokumen

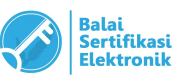